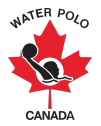

### Guide RAMP d'inscription aux compétitions 2022-2023 : Équipes internationales

Ce guide a été conçu pour fournir à nos clubs et à nos organismes provinciaux de sport des instructions sur la façon d'inscrire à une compétition en utilisant RAMPInterActive<sup>®</sup> (RAMP), notre base de données nationale d'inscription et notre système de gestion des événements.

**1ère étape** : Entrez dans la page d'accueil du club et appuyez sur le lien d'inscription.

**2e étape :** En tant que registraire d'une équipe internationale (c.-à-d. une équipe des États-Unis) participant à une compétition canadienne de water-polo, vous devrez créer un compte RAMP en choisissant l'option " Vous n'avez pas de compte ? Créez-en un ici ".

**3ème étape :** Appuyez sur le bouton " Inscription de compétition " pour vous inscrire à une compétition.

| • Participant                                                                                                    | <b>Offres disponibles aux participants</b> Voir tous les offres disponibles >> |
|----------------------------------------------------------------------------------------------------|--------------------------------------------------------------------------------|
| Enscription entraîneur / personnel                                                                                                    |                                                                                |
| Enregistrez vous comme un officiel                                                                                                    |                                                                                |
| Inscription exécutif/bénévole<br>Inscription à une Administrateur/Bénévole >>                                                                                                    |                                                                                |
| <b>Example 2</b> Inscription au tournoi Inscrivez-vous pour un tournoi Inscrivez-vous pour un tour |                                                                                |
| Inscription de competition S'inscrire à une competition >>                                                                                                    | ←                                                                              |

Water Polo Canada - Club

**4e étape:** Indiquez les informations requises pour inscrire votre ou vos équipes à une compétition.

# Water Polo Canada - Club

| Compétitions                                                                                                    |    |
|----------------------------------------------------------------------------------------------------|----|
| Choisir une saison                                                                                                    |    |
|                                                                                                    | \$ |
| Choisir une compétition                                                                                                    |    |
|                                                                                                    | *  |
| Vous devez être inscrits à un club comme membre du personnel ou exécutif pour vous inscrire aux compétitions.                                                               |    |
| Choisir la personne de contact                                                                                                    |    |
|                                                                                                    | *  |
| Club                                                                                                    |    |
| Organisation non liée à Water Polo Canada                                                                                                    | \$ |
| En utilisant le format d'inscription "sans restriction", vous serez invité à créer vos propres participants au lieu de choisir parmi les joueurs et le personnel existants. |    |
| Type d'enregistrement                                                                                                    |    |
| Enregistrement sans restriction                                                                                                    | \$ |
|                                                                                                    |    |

#### Continuer

- 4.1. Sélectionnez "2022-2023" dans la liste descendante " Choisir une saison".
- **4.2.** Sélectionnez le nom de la compétition à laquelle votre ou vos équipes participeront dans la liste descendante " Choisir une compétition "
- **4.3.** En tant que registraire d'une équipe internationale (c.-à-d. une équipe des États-Unis) qui assiste à une compétition de water-polo au Canada, vous devrez vous ajouter comme contact dans le système en sélectionnant " Ajouter un nouveau contact " dans la liste descendante " Choisir la personne de contact ". Cela vous permettra de vous inscrire, de payer et d'ajouter votre liste de contacts sans devenir un membre inscrit de Water Polo Canada.
- **4.4.** Sélectionnez " Organisation non liée à Water Polo Canada " dans la liste descendante "Club ".
- **4.5.** Sélectionnez " Enregistrement sans restriction " dans la liste descendante " Type d'enregistrement ".
- 4.6. Appuyez sur " Continuer ".

**5ème étape** : Ajoutez des athlètes (participants) et des entraîneurs (personnel) à votre équipe en appuyant sur " Ajouter comme nouveau participant " ou " Ajouter comme nouveau personnel ".

### Water Polo Canada - Club

| Participants |  |
|--------------|--|
|              |  |

| Participants                                  |
|-----------------------------------------------|
| Participant Ajouter comme nouveau participant |
| No Records Found                              |
|                                               |
| Personnel d'équipe                            |
| Personnel Ajouter comme nouveau personnel     |
| No Records Found                              |
|                                               |
| Retour Continuer                              |

**5.1.** Pour chaque athlète et entraîneur participant à la compétition, entrez leur " Prénom, Nom de Famille, Date de naissance, Sexe, Téléphone portable et Email ".

| Prénom                    | Nom de Famille  |   |
|---------------------------|-----------------|---|
| Date de Naissance         | <br>Sexe        |   |
| MM/DD/YYYY                | Masculin        | : |
| Téléphone Portable        | Autre Télephone |   |
|                           |                 |   |
| Email                     |                 |   |
| Email<br>Email Secondaire |                 |   |

5.2. Appuyez sur "Soumettre ".

\* À noter : Une fois que les athlètes (participants) et les entraîneurs (personnel) sont ajoutés, ils seront affichés sous les boutons " Ajouter comme nouveau participant " ou " Ajouter comme nouveau personnel ", comme indiqué ci-dessous :

### Water Polo Canada - Club

Participants

| Ajouter comme nouveau p                                                              | articipant                      |                                                        |       |
|--------------------------------------------------------------------------------------|---------------------------------|--------------------------------------------------------|-------|
| Prénom                                                                               | Nom de Famille                  | Club                                                   |       |
| thlète                                                                               | А                               | Water Polo Canada - Club                               | Effac |
| .thlète                                                                              | В                               | Water Polo Canada - Club                               | Effac |
| thlète                                                                               | С                               | Water Polo Canada - Club                               | Effac |
|                                                                                      |                                 |                                                        |       |
| ihlète<br>nnel d'équipe                                                              | D                               | Water Polo Canada - Club                               | Effac |
| thlète<br>nnnel d'équipe<br>Personnel<br>Ajouter comme nouveau p                     | D                               | Water Polo Canada - Club                               | Effac |
| thlète<br>innel d'équipe<br>Personnel<br>Ajouter comme nouveau p<br><b>rénom</b>     | D<br>ersonnel<br>Nom de Famille | Water Polo Canada - Club                               | Effac |
| ihlète<br>nnel d'équipe<br>Personnel<br>Ajouter comme nouveau p<br>rénom<br>traîneur | ersonnel Nom de Famille Ajoint  | Water Polo Canada - Club Club Water Polo Canada - Club | Effac |
| Athlète<br>sonnel d'équipe<br>Personnel                                              | D                               | Water Polo Canada - Club                               |       |

6ème étape : Créez votre/vos équipe(s) et votre/vos liste(s) d'équipes.

**6.1.** Appuyez sur le "bouton d'ajout "vert pour créer une équipe.

| Water Polo Ca         | nada - Club    |
|-----------------------|----------------|
| Événements de l'équip |                |
|                       |                |
| + <u>U10 Fille</u>    | s - Communauté |
| No Record             | s Found        |
|                       |                |
| Retour Continuer      |                |

- 6.2. Ajoutez le nom de votre équipe dans la zone de texte "Nom de l'équipe ".
- **6.3.** Sélectionnez les athlètes et le(s) entraîneur(s) assignés à votre équipe.

| lom de l'équipe                                  |             |  |
|--------------------------------------------------|-------------|--|
| on de requipe                                    |             |  |
|                                                  |             |  |
|                                                  |             |  |
| ang                                              |             |  |
|                                                  |             |  |
|                                                  |             |  |
| antas vidas sunnli                               | émentaires  |  |
| ur l'équipe                                      | official ca |  |
|                                                  |             |  |
|                                                  | *           |  |
|                                                  |             |  |
|                                                  |             |  |
| sélectionner plu:                                |             |  |
|                                                  |             |  |
| composition de l'é                               | quipe       |  |
| Athlète A                                        |             |  |
| Athlète B                                        |             |  |
| Athlète C                                        |             |  |
| Athlète D                                        |             |  |
|                                                  |             |  |
|                                                  |             |  |
|                                                  |             |  |
|                                                  |             |  |
|                                                  |             |  |
|                                                  |             |  |
| ersonnel                                         |             |  |
| ersonnel<br>Entraîneur Aioint                    |             |  |
| ersonnel<br>Entraîneur Ajoint<br>Entraîneur Chef |             |  |
| ersonnel<br>Entraîneur Ajoint<br>Entraîneur Chef |             |  |
| ersonnel<br>Entraîneur Ajoint<br>Entraîneur Chef |             |  |
| ersonnel<br>Entraineur Ajoint<br>Entraineur Chef | 1           |  |
| ersonnel<br>Entraîneur Ajoint<br>Entraîneur Chef |             |  |
| ersonnel<br>Entraineur Ajoint<br>Entraineur Chef |             |  |
| ersonnel<br>Entraineur Ajoint<br>Entraineur Chef |             |  |
| ersonnel<br>Entraîneur Ajoint<br>Entraîneur Chef |             |  |

**6.4.** Appuyez sur "Soumettre "**6.5.** Appuyez sur "Continuer "

\* À noter : si vous inscrivez plusieurs équipes à une compétition, remplissez l'étape six pour chaque équipe inscrite pour la compétition.

### Water Polo Canada - Club

| Evénements de l'équipe |
|------------------------|
|------------------------|

| Modifier |
|----------|
|          |
|          |
|          |
|          |

### 7ème étape : Confirmer les détails et soumettre l'inscription.

## Water Polo Canada - Club

| ST                                                                                                    |                                  |          |                                                                     |    |
|----------------------------------------------------------------------------------------------------|----------------------------------|----------|---------------------------------------------------------------------|----|
| Nom du contact                                                                                                    |                                  | Modifier | Forfaits                                                            | Mo |
| Coordonnées du                                                                                                    | registraire du tournoi           |          |                                                                     |    |
| ortioinanto                                                                                                    |                                  |          |                                                                     |    |
| articipants                                                                                                    |                                  |          |                                                                     |    |
| Prénom                                                                                                    | Nom de Famille                   |          | Club                                                                |    |
| Athlète                                                                                                    | A                                |          | Water Polo Canada - Club                                            |    |
| Athlète                                                                                                    | B                                |          | Water Polo Canada - Club                                            |    |
| Athlète                                                                                                    | D                                |          | Water Polo Canada - Club                                            |    |
| 71111010                                                                                                    |                                  |          |                                                                     |    |
| Prénom<br>Entraîneur<br>Entraîneur                                                                                                    | Nom de Famille<br>Ajoint<br>Chef |          | <b>Club</b><br>Water Polo Canada - Club<br>Water Polo Canada - Club |    |
| én em en te de                                                                                                    | l'équipe                         |          |                                                                     | М  |
| enements de                                                                                                    |                                  |          |                                                                     |    |
| D Filles - Communaut                                                                                                    | é                                |          |                                                                     |    |
| D Filles - Communaut<br>uipe ID: 7                                                                                                    | é                                |          |                                                                     |    |
| D Filles - Communaut<br>D Filles - Communaut<br>uipe ID: 7<br>• Athlète A<br>• Athlète B                                                                                                    | é                                |          |                                                                     |    |
| D Filles - Communaut<br>Luipe ID: 7<br>• Athlète A<br>• Athlète B<br>• Entroîneur Chef                                                                                                    | é                                |          |                                                                     |    |
| D Filles - Communaut<br>uipe ID: 7<br>• Athlète A<br>• Athlète B<br>• Entraîneur Chef<br>uipe ID: 8                                                                                                    | é                                |          |                                                                     |    |
| D Filles - Communaut<br>uipe ID: 7<br>• Athlete A<br>• Athlete B<br>• Entraineur Chef<br>uipe ID: 8<br>• Athlete A<br>• Athlete A<br>• Athlete C<br>• Athlete D                                                                                                    | é                                |          |                                                                     |    |
| Concentration of the second second se | é                                |          |                                                                     |    |
| Contention of the second second secon | é                                |          | Informations sur le paiement                                        |    |
| Contention of the second second secon | ć                                |          | Informations sur le paiement                                        |    |

8ème étape : Entrez les " détails des coûts " requises.

9ème étape : Appuyez sur " Soumettre l'enregistrement ".